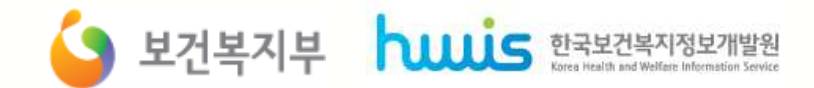

### <u>'13년 사회복지시설정보시스템 고도화(1차) 사업</u>

# 우제크 사항

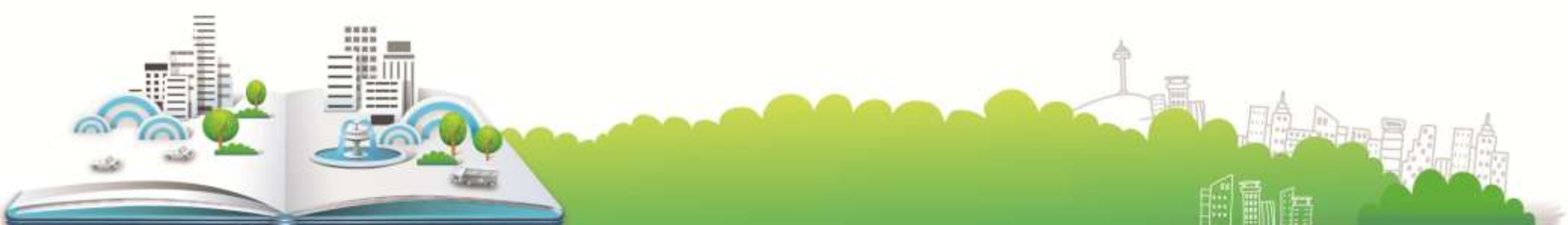

### 상단 메뉴명이 개선된 시스템에서는 일부 변경되었습니다. 경리는 회계로 관리,세무는 인사/급여/세무/자산으로 시설관리는 공통관리, 나의 인사·급여는 나의업무로 메뉴명이 변경되었습니다.

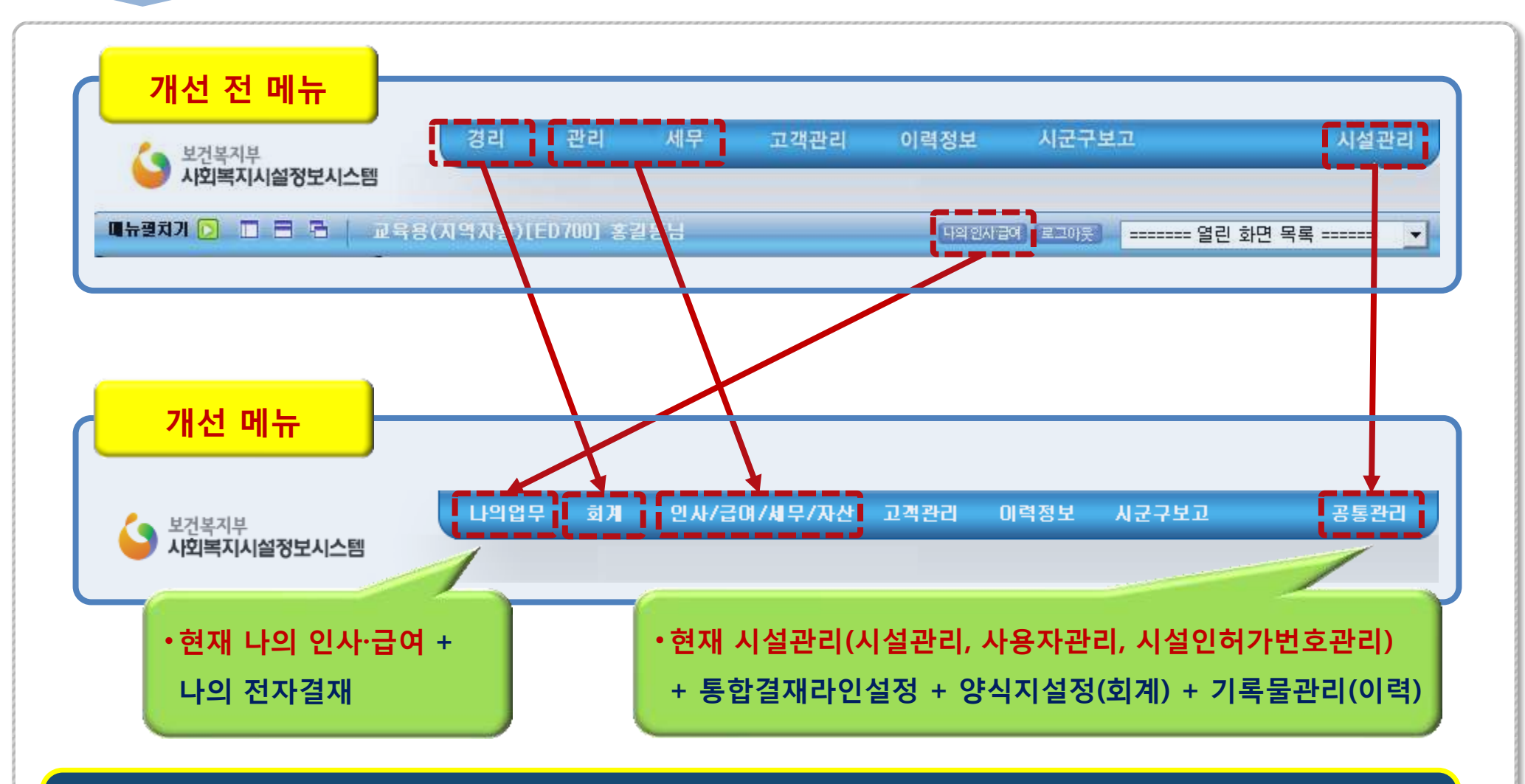

1

기존 메뉴 권한은 모두 개선 전 권한으로 이관되지만 새로 추가된 메뉴의 경우 모든 사용자에게 권한 부여가 됩니다. 새로운 메뉴 및 이관된 권한에 대한 확인이 필요합니다.

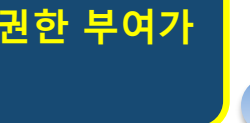

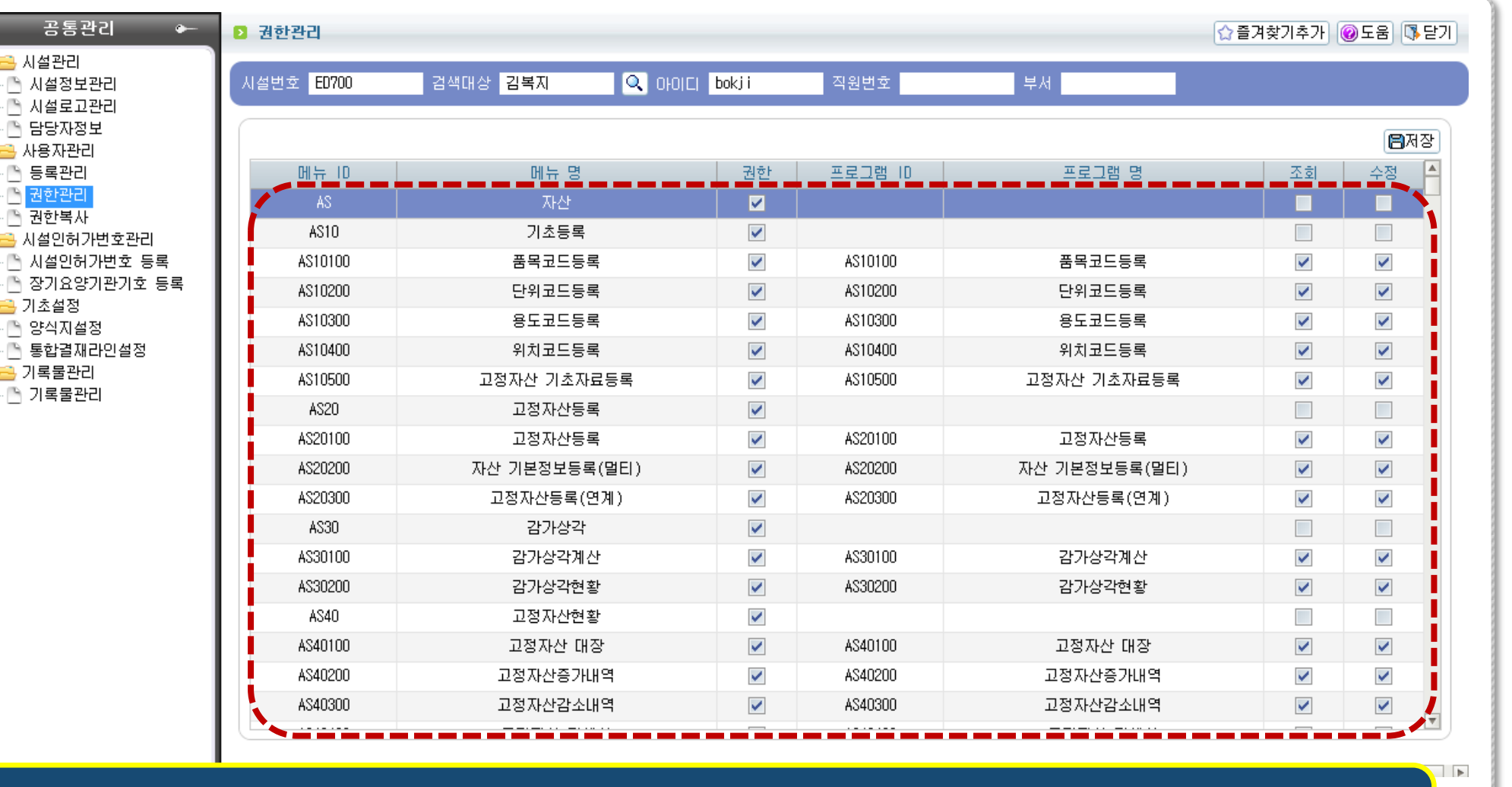

공통관리

🛁 시설관리

(PA)

(PA)

🎦 시설정보관리

🎦 시설로고관리 담당자정보

🔒 사용자관리 🎦 등록관리

권한복사

🔁 기초설정

🔁 기록물관리

🌔 기록물관리

양식지설정

공통관리 ▶ 사용자관리 ▶ 권한관리

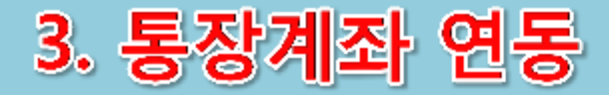

### 기초등록 2 통장계좌 등록 🟠 즐겨찾기추가 🛛 🔞 도움 🛛 🚯 닫기 🔁 기초등록(AC) 통장관리명 사용여부 전체 Q, 조회 계좌번호 💌 보조금카드 전체 -거래처 등록 통장계좌 등록 사업코드 등록 계좌변호 201309232323 🚺 " - "는 사용 안 함. 은행코드 한국은행 🖪 저장 📑 신규 🔚 삭제 Ŧ 신용카드 등록 통장관리명 00보조금통장 계정코드 보통예금 Ŧ 계정코드 등록 예금주 홍길동 예금주구분 개인(내국인)계좌 Ŧ 계정코드 출력 기초잔액 등록 주민등록번호 111111 - \*\*\*\*\*\* 사업자등록번호 -보조금카드연계 i Rei 계좌구분 일반 사용여부 사용 $\mathbf{T}$ $\mathbf{T}$ 보조금카드등록 i Pa i Ba 사업별계정과목매평 기타사항 🎮 사용자별사업매핑 🎮 회계설정 총 12건 🔊 엑셀 \*계좌구분 사용여부 📥 \*계좌번호 \*통장관리명 ∎ ★예금주 \*예금주구분 \*사업자(주민)등록번호 보조금카드 기타사항 순번 \*계정코드 00보조금통장 보통예금 개인(대국인 홍길동 후원금수입 I-시군구보고 후원금사용보고 Y. 2 20120101000001 고객관리 보통예금 홍길동 개인(대국인 111111-\*\*\*\*\*\* 후원금수입 3 100022354464 보조금 수령 보통예금 홍길동 개인(태국인 111111-\*\*\*\*\*\* Υ. 7775508888777 보조금 수령통장 보통예금 일반 ٧ - 4 101202303404 보조금관리 보통예금 V. 5 일반 개인(대국인 111111-\*\*\*\*\*\* 6 101010101001 보조금수령 보통예금 일반 김원장 시군구>금융계좌>보조금수령 ٧ 보조금수령 홍길동 7 123 보조금수령 보통예금 개인(태국인 ٧ 111111-\*\*\*\*\*\* 8 200000000002 후원금 수입 보통예금 보조금수령 홍길동 개인(내국인 111111-\*\*\*\*\*\* ٧ 9 100120023003 후원금관리 보통예금 후원금수입 ▮홍길동 개인(대국인 111111-\*\*\*\*\*\* ٠V 후원금관리 보통예금 │ 후원금수입 ∖ 회복지시설 개인(내국인 Y 10 201301010002 111111-\*\*\*\*\*\* 시군구>금융계좌>후원금수입 정기예.적금 일반 10000000000001 정기예금 Y. 11 일반 12 현금 혀금 Ŧ 000 N - -

 회계>기초등록>통장계좌 등록 메뉴에서 등록하는 통장계좌 중 계좌구분이 보조금수령 또는 후원금수입 일 경우 시군구보고>기준정보관리>통장계좌 등록 메뉴와 자동 연동되어 별도로 시군구 보고를 위한 계좌 등록을 할 필요가 없습니다.

회계 ▶ 기초등록 ▶ 통장계좌 등록

### 사업코드 등록 메뉴에서는 사업분류관리 기능이 추가되었습니다. 사업분류명을 만들어 같은 유형의 사업을 함께 관리할 수 있습니다. 시군구 보조사업연결 항목은 시군구보고>기준정보관리>회계·보조금 사업연결관리 메뉴와 자동 연동 됩니다.

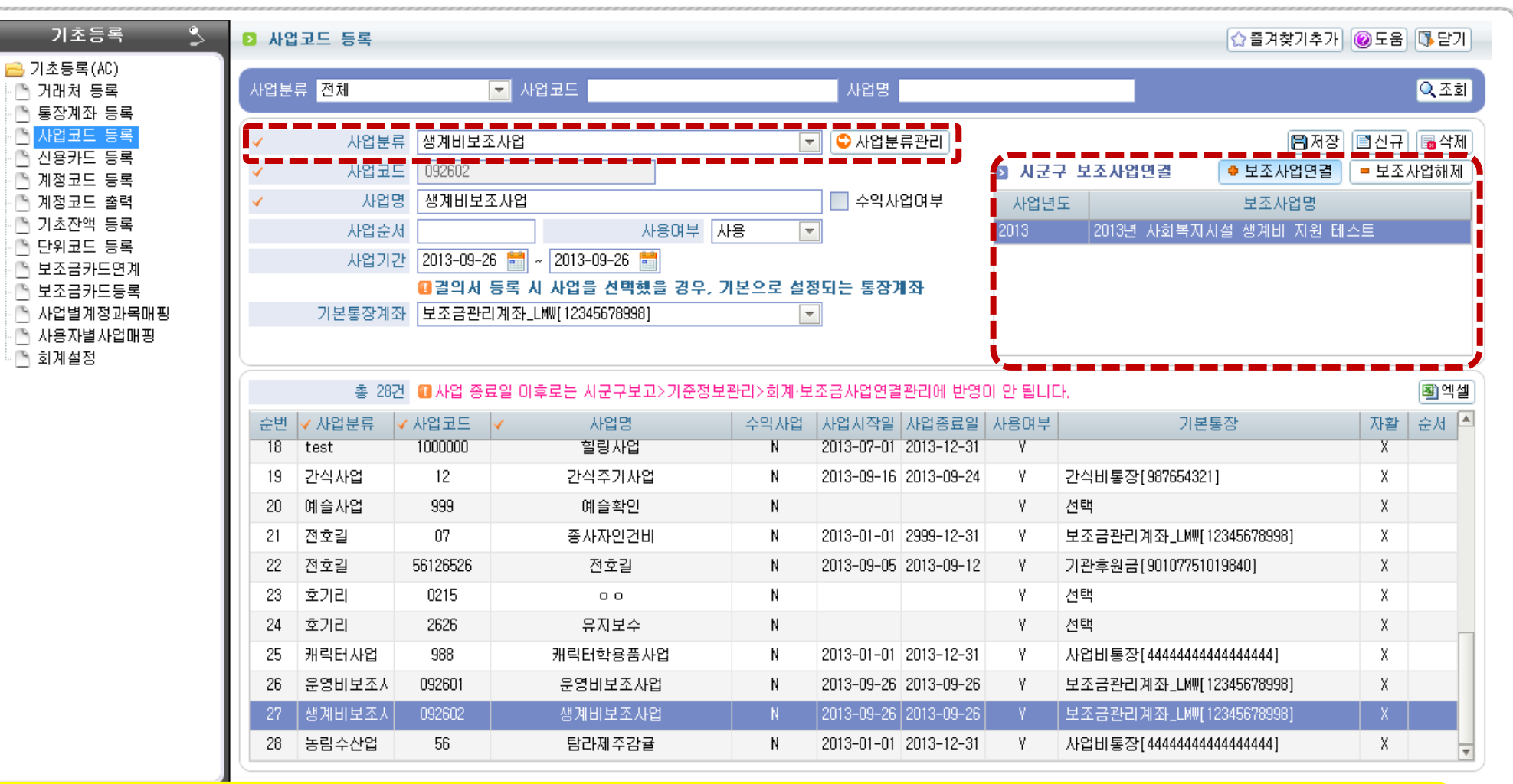

회계 ▶ 기초등록 ▶ 사업코드 등록

# 5. 표준계정 사용 및 계정차수 도입

### 회계 ▶ 기초등록 ▶ 계정코드 등록

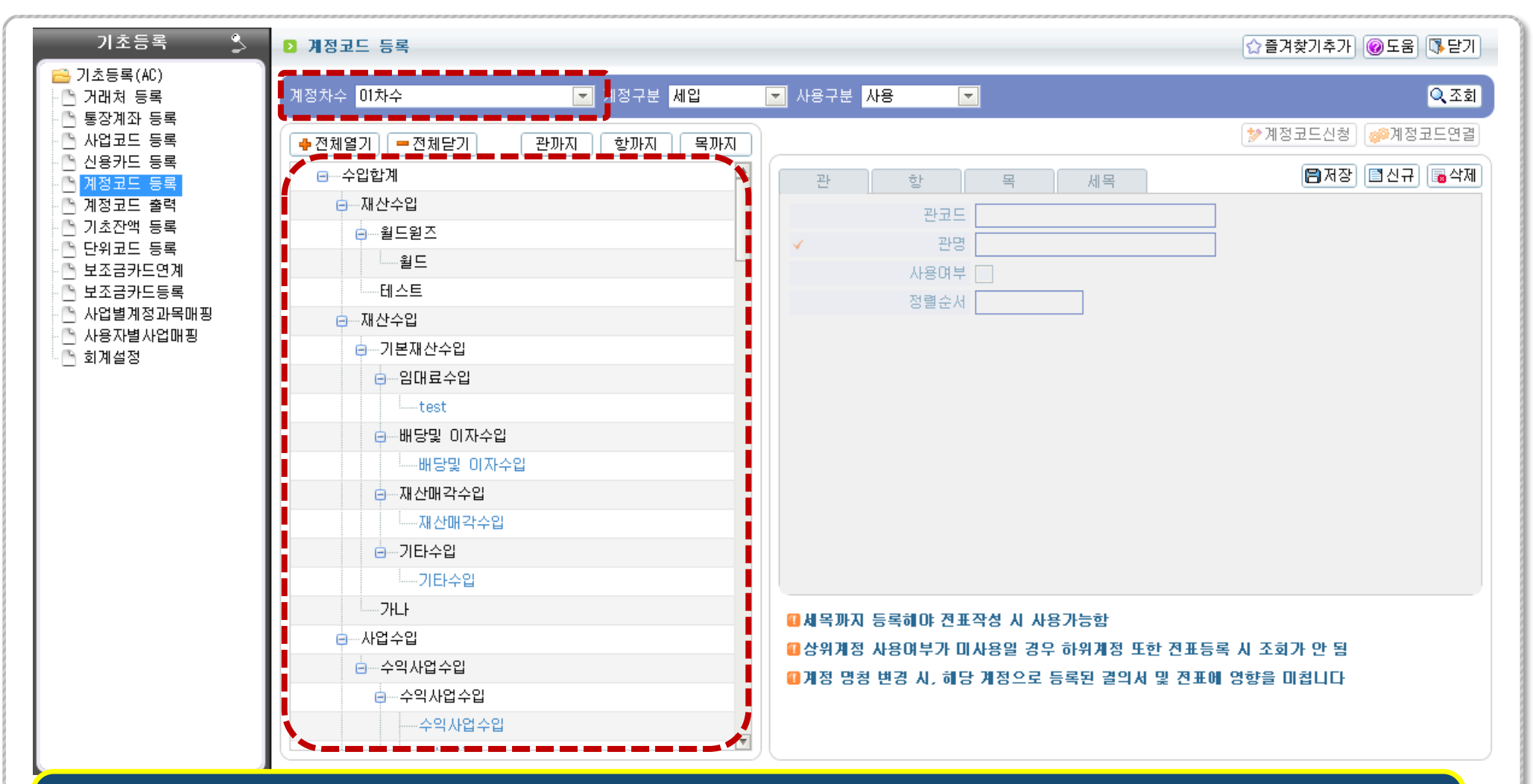

'14년 부터는 표준재무회계에 있는 표준계정과목을 사용하게 됩니다. '13년 결산 업무까지는 기존 사용하던 계정과목을 사용하게 됩니다. 단 '13년까지 사용했던 계정과목은 계정차수 '01차수'라는 명칭으로 관리하고 '02차수'는 '14년 예산업무부터 사용하게 됩니다.

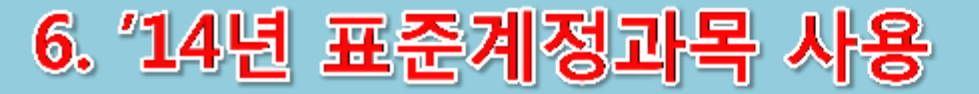

### 회계 ▶ 기초등록 ▶ 계정코드 등록

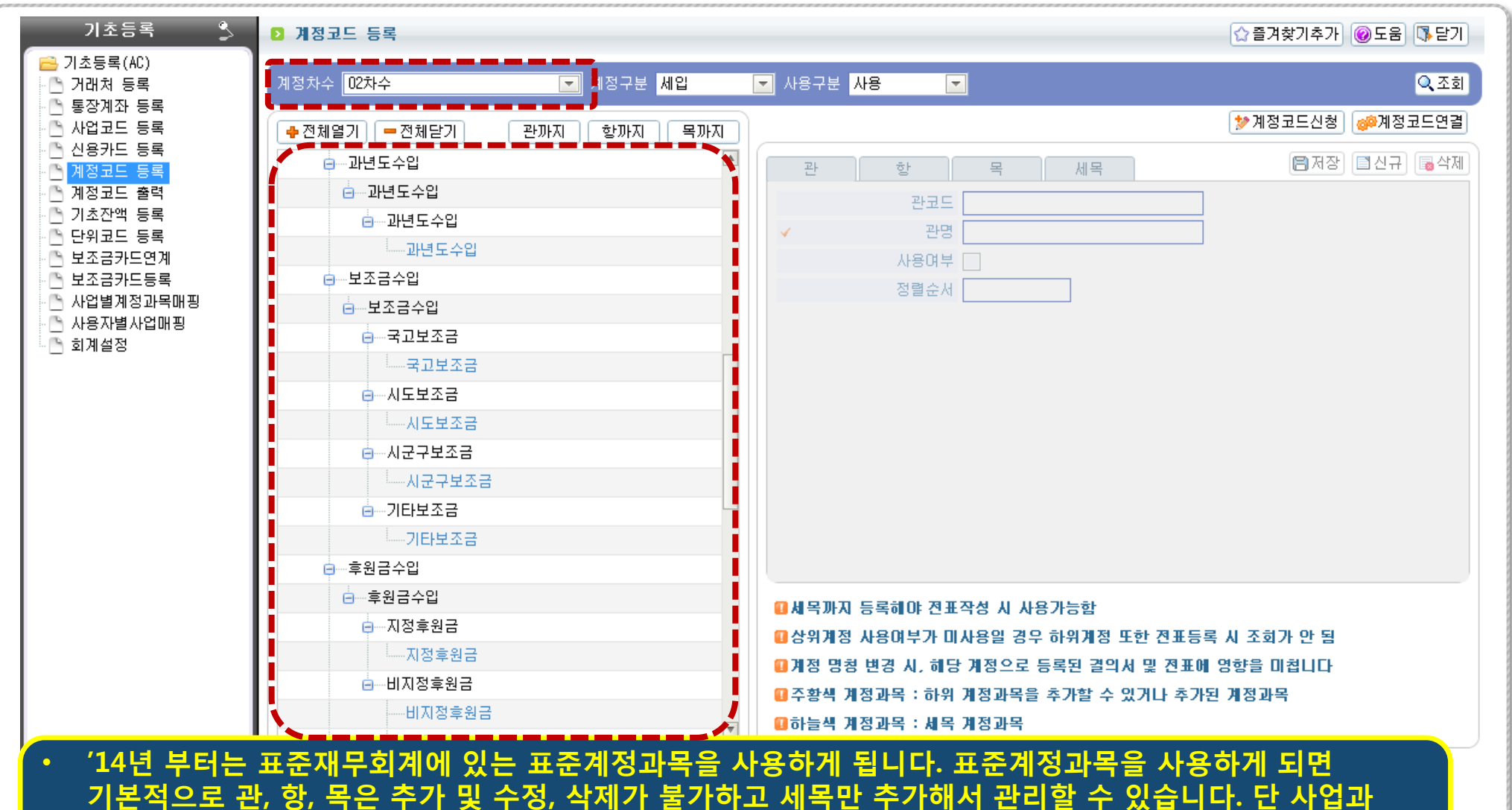

기본적으로 관, 항, 목은 주가 및 수성, 삭제가 불가하고 세목만 주가해서 관리할 수 있습니다. 난 사업과 관련된 계정과목은 항, 목도 추가할 수 있습니다. '14년 예산작업부터 사용하게 됩니다. 표준계정과목을 사용하면 시군구보고>기준정보관리>시설·시군구 계정연결관리를 할 필요가 없습니다.

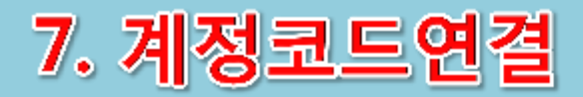

### 회계 ▶ 기초등록 ▶ 계정코드 ▶ 계정코드연결

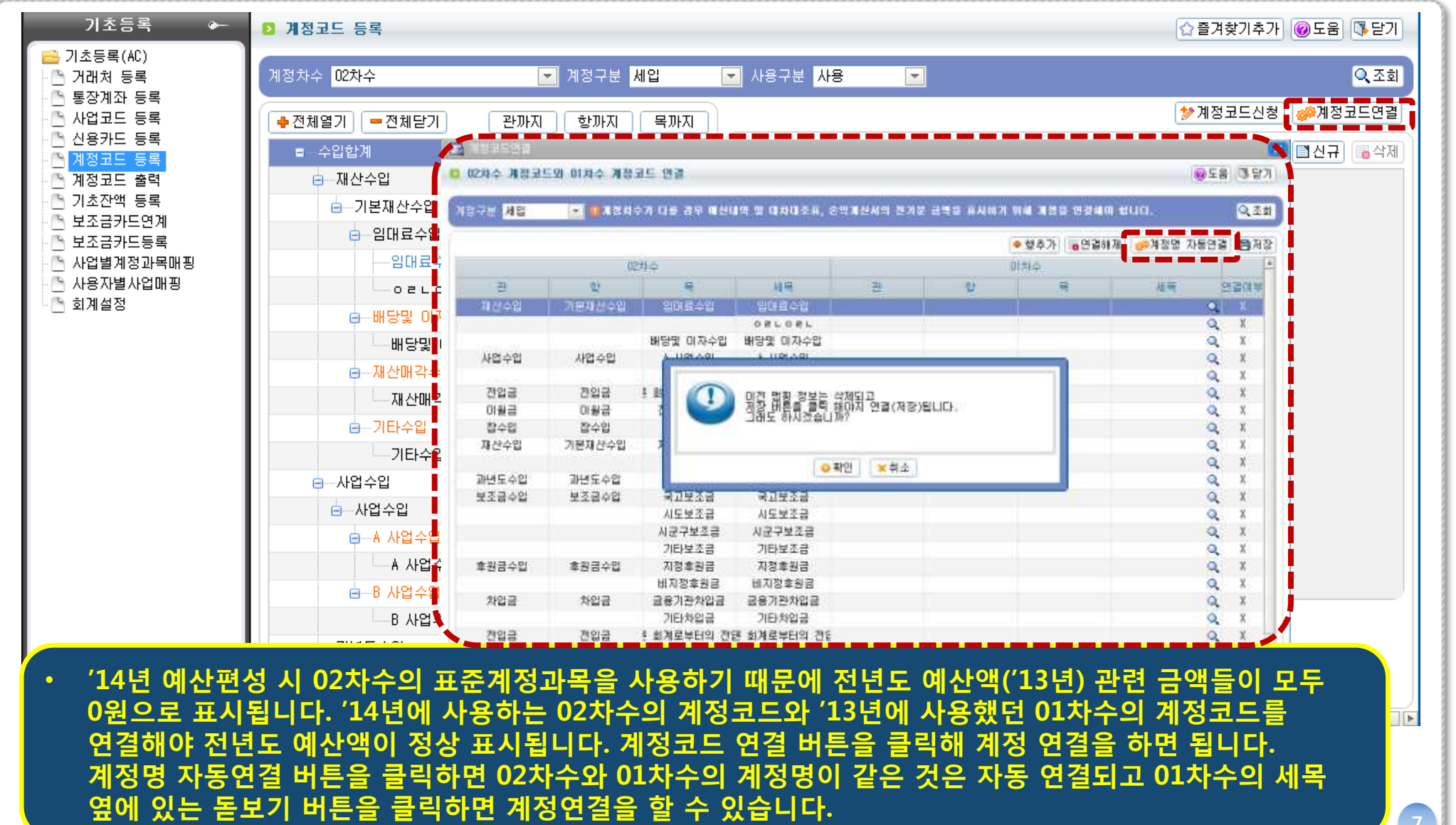

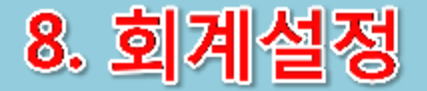

회계 ▶ 기초등록 ▶ 회계설정

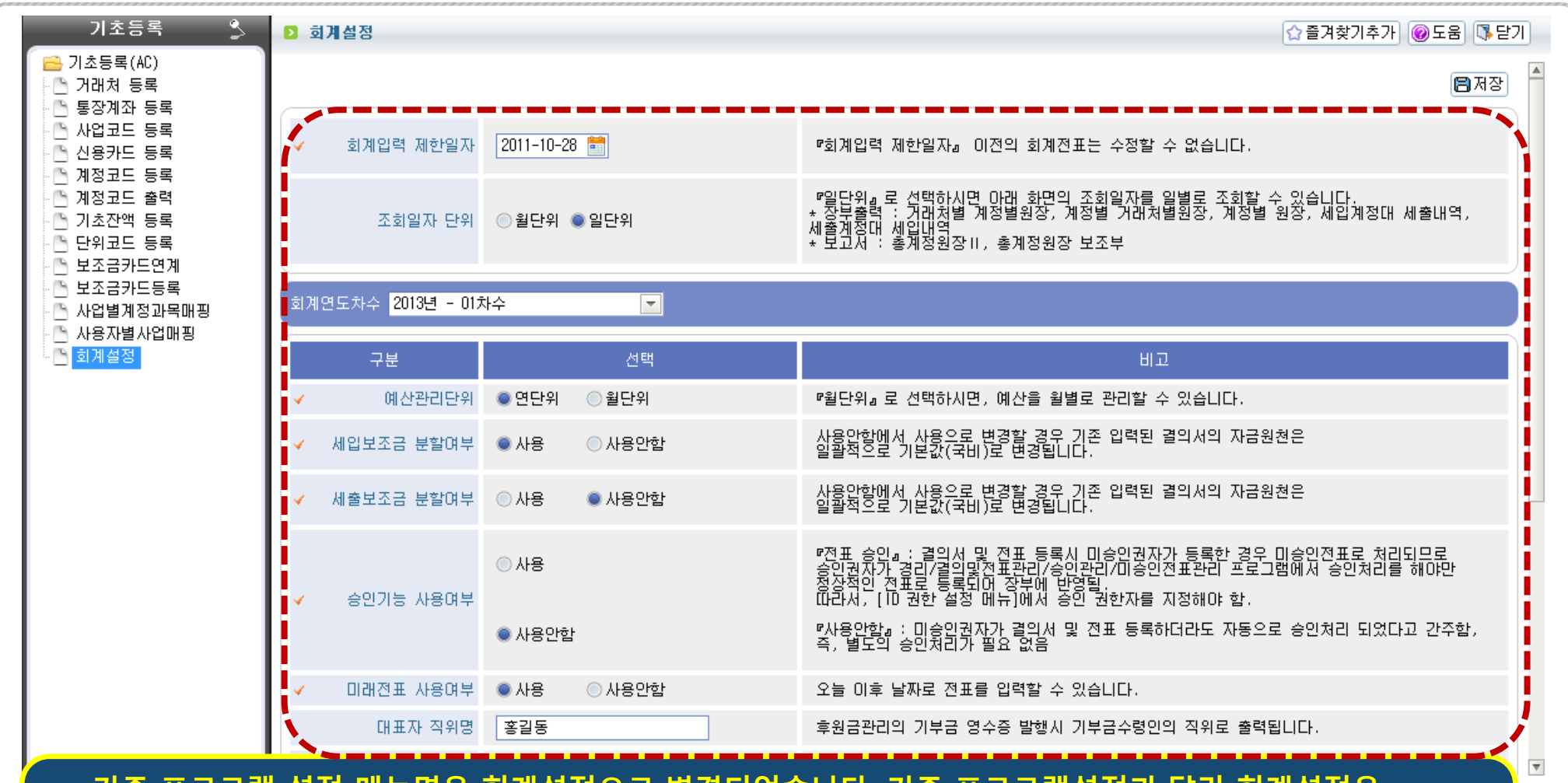

 기존 프로그램 설정 메뉴명은 회계설정으로 변경되었습니다. 기존 프로그램설정과 달리 회계설정은 회계연도별로 설정값을 달리 할 수 있습니다. 또한 세출보조금 분할여부 항목이 추가되었습니다. 기존 연도별 이월방식 설정은 별도로 설정할 필요가 없습니다. 양식지 설정은 공통관리>기초설정>양식지 설정으로 메뉴가 이동했습니다.

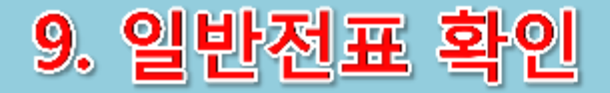

### 회계 ▶ 결의 및 전표관리 ▶ 결의서관리 ▶ 결의서/전표 등록 관리

| 실업실사         2013-11-11 월 2 월 사연 3 일 주산         사용 사용 사용 사용 사용 사용 사용 사용 사용 사용 사용 사용 사용 사                                                                                                    | 4     | 결의구분   | ●수입 ●시콜      |     | 입과시출(  | ● 보소금만답 ● 공                           | (사습) | 행 🔘 일반신    | 1±     |     | -                       | * 010148 010171    | 0010.11 | 1.1   |
|----------------------------------------------------------------------------------------------------|-------|--------|--------------|-----|--------|---------------------------------------|------|------------|--------|-----|-------------------------|--------------------|---------|-------|
| 사업 3         신 프 보 S (2014) [ (사업 S 프 1 ) * )         시험 3         전 프 3         전 프 3 | ¥.    | 걸의일사   | 2013-11-11 월 |     | 사면경 🗋  | ····································· | 공사   | 걸의면호 [     |        |     | <ul><li>✓ Al:</li></ul> | 울원인행위일사<br>BEOLOLT | 2013-11 | -11   |
| 참인내용         결제결제         전체결제         전비소리 1         출법결제         전미3-11-11         출<br>등기결제         전미3-11-11         출           전표번역         전표         전표 1         개정         거래처         가변금액         대변금액         적요         상대계정         자금 원천           전표번역         전         전         5,000         0         Q         관련도수입         국비           1         1         보통예금         123456         국민은행 부정현         0         5,000         Q         관련도수입         국비           2         1         1         보통예금         123456         국민은행 부정현         0         30,000         Q         관련도수입         국비           2         1         보통예금         123456         국민은행 부정현         0         30,000         Q         국비           2         1         보통예금         123456         국민은행 부정현         0         30,000         Q         국비                                                                                                    | 4     | 사입명    | 전문요양센터[기     | [[신 | I입응도)  | M                                     |      | 시설권        | 김걸동    | 100 |                         | 말의일사               | 2013-11 |       |
| 참연대용         출답일사         2013-11-11           통기업자         2013-11-11           통기업자         2013-11-11           환자입자         2013-11-11           전표법역         42           2 전표번호         2013-11-11           환자입자         2013-11-11           전표번호         2013-11-11           전표번호         2013-11-11           전표번호         2013-11-11           전표번호         2013-11-11           전표번호         2013-11-11           전표번호         2013-11-11           전표번호         2013-11-11           전표번호         2013-11-11           전표번호         2013-11-11           전표地호         2013-11-11           전표地호         2013-11-11           1         1         1         2         1         1         2         3000         0         2         31           2         1         보통예금         2         123456         국민은향 박정현         0         30,000         2         국비           2         1         보통예금         2         123456         국민은향 박정현         0         30,000         2         국비                                                                                                    |       |        |              |     |        |                                       |      |            |        |     |                         | 걸새일사               | 2013-11 | -11   |
| 종 42         전표번역         전표 2013-11-11         전           전표번호         전표마스터         개정         거래처         *차변금액         적요         상대계정         *자금원천           1         1         감         감지율         Q         0         5,000         0         Q         2년도수입         국비           2         1         피복비         Q         123456         국민은행_박정현         Q         0         30,000         Q         과변도수입         국비           2         1         피복비         Q         123456         국민은행_박정현         Q         0         30,000         Q         국비           2         1         보통예금         Q         123456         국민은행_박정현         Q         0         30,000         Q         국비                                                                                                    |       | 첨연대용   |              |     |        |                                       |      |            |        |     |                         | 출답일자               | 2013-11 | -11   |
| ····································                                                                                                    |       |        |              |     |        |                                       |      |            |        | 1   |                         | 등기일자               | 2013-11 | -11 📰 |
| · · · · · · · · · · · · · · · · · · ·                                                                                                    | 정표배초  | 총 4건   | সাম          |     |        | 고미원                                   |      | ~ 카나버 그 아니 | ГИН 20 | ম০  |                         | 사미계저               | TIE     | 2의 권  |
| 1         값 값 값         값 값 값         0         0         1         1         1         보통예금         1         123456         국민은행,박정현         0         5,000         0         0         국비           2         T         피복비         0         0         30,000         0         0         과년도수입         국비           2         T         보통예금         0         123456         국민은행,박정현         0         0         30,000         0         0         과년도수입         국비           2         T         보통예금         0         123456         국민은행,박정현         0         30,000         0         0         국비                                                                                                    | ✔전표번호 | ∢전표마스터 | / 계정         |     |        | 거래처                                   |      | ✔차변금액      | ✔대변금액  | 적요  | ÷.                      | 상대계정               | ✓ THE   | 공원천   |
| 1       T       보통예금       Q       123456       국민은행_박정현       Q       5,000       Q       Q       국비         2       T       파복비       Q       123456       국민은행_박정현       Q       0       30,000       Q       과년도수입       국비         2       T       보통예금       Q       123456       국민은행_박정현       Q       0       30,000       Q       국비                                                                                                    | 71    | T      | 잡지출          | 0   | 0      | 1                                     | Q    | 5,000      | 0      |     | Q                       | 과년도수입              | 국비      |       |
| 2         I         피복비         Q         30,000         0         Q         과년도수입         국비           2         I         보통예금         Q         123456         국민은행_박정현         Q         30,000         Q         국비                                                                                                    | 1     | T      | 보통예금         | Q   | 123456 | 국민은행_박정현                              | Q    | 0          | 5,000  |     | Q                       |                    | 국비      | 1     |
| 2 T 보통예금 Q 123456 국민은행_박정현 Q 0 30,000 Q 국                                                                                                    | 2     | I      | 피복비          | Q   |        |                                       | Q    | 30,000     | 0      |     | Q                       | 과년도수입              | 국비      |       |
|                                                                                                    | 2     | Ţ      | 보통예금         | ੍   | 123456 | 국민은행_박정현                              | Q    | 0          | 30,000 |     | Q                       |                    | 국비      |       |
|                                                                                                    |       |        |              |     |        |                                       |      |            |        |     |                         |                    |         |       |

# 10. 전년도 이월금 처리

### 회계 ▶ 결의 및 전표관리 ▶ 전년도 이월금 처리

| 전년도이윌금치                                          | 12                                                |                                                             |                                           |                                                   |                                                                        |                                                     | ☞도움 등단기                                                   |
|--------------------------------------------------|---------------------------------------------------|-------------------------------------------------------------|-------------------------------------------|---------------------------------------------------|------------------------------------------------------------------------|-----------------------------------------------------|-----------------------------------------------------------|
| 사업명 탐라제주                                         | 감귤                                                | 💌 자금원천 전체                                                   |                                           |                                                   | <u>~</u>                                                               |                                                     | Q.조회                                                      |
| 초 2개                                             |                                                   |                                                             |                                           |                                                   |                                                                        |                                                     |                                                           |
| 순번                                               |                                                   | 사업명                                                         |                                           | 자금원천                                              | 처분전 잉여금<br>(2013)                                                      | 처분금액<br>(2014)                                      | 잔존금액                                                      |
| 1 [56] 탐                                         | 라제주감귤[농림수산업                                       | 3]                                                          |                                           | 수익사업                                              | 20,000                                                                 | 0                                                   | 20,000                                                    |
| 2 [56] 탐                                         | 라제주감귤[농림수산업                                       | Δ]                                                          |                                           | 보조금                                               | 5,594,000                                                              | 0                                                   | 5,594,000                                                 |
|                                                  |                                                   | 합 계                                                         |                                           |                                                   | 5,614,000                                                              | 0                                                   | 5,614,000                                                 |
| 초 1거 🔺                                           | 해초가 = 해산제                                         | 격이익자 2014-01-01 스                                           | 사업면 [56]                                  | 탄라제즈가귬[노리                                         | 스/토 자근위처 스9                                                            | 내언 🗔 (리시그                                           | [<br>[월자자] [목산제] [목 축령                                    |
|                                                  |                                                   | 제전코드(대변)                                                    | MEO [00]                                  | 거래처                                               |                                                                        |                                                     |                                                           |
| 1 수익/                                            | 사업계좌[6330                                         | 제공포프(대한)                                                    | Q                                         |                                                   | Q.                                                                     |                                                     | ч <u>н</u><br>Q                                           |
|                                                  |                                                   |                                                             |                                           |                                                   |                                                                        |                                                     |                                                           |
| 기존 프로그<br>됩니다. 개선<br>전년도 이월<br>단 기존 시설<br>이월금 처리 | L램 설정에서<br>선된 시스템어<br>금처리 메뉴<br>스템에서 연도<br>메뉴를 통히 | 연도별이월방식을<br>서는 전년도이월<br>를 통해서 처리하<br>별이월방식을 이용<br>전년도 이월금 차 | 을 설정하<br>금을 수입<br>거나 둘 콩<br>월함으로<br>리리를 반 | 던 부분은 7<br>결의서의 전<br>응의 한가지·<br>설정해 놓았<br>드시 해야 하 | 배선된 시스템에<br>신년도 이월금 2<br>를 자유롭게 선<br>았던 시설은 회<br>하고 전년도 이 <sup>4</sup> | 에서는 별도로<br>에정을 사용하<br>택해 처리하<br>예>결의 및 전<br>월금 처리 메 | . 설정하지 않아도<br>II 작성하거나<br>면 됩니다.<br>선표관리>전년도<br>뉴에서 계좌정보기 |
| <u> 조가디어이</u>                                    | 니 바드시 언                                           | 데이트 해죄야 하                                                   |                                           |                                                   |                                                                        |                                                     |                                                           |

| 보고서 💲                                                   | ▶ 현금출법    | <b>날부</b>      |                           |                 |              | 습즐     | 겨찾기추가 🎯도움 隊닫기 |
|---------------------------------------------------------|-----------|----------------|---------------------------|-----------------|--------------|--------|---------------|
| ➢ 보고서(AC) - ┣ 세입·세출명세서 - ┣ 세입결산서 - ┣ 세입결산서              | 시설<br>사업명 | 정보개발원(교육<br>전체 | 용)1 [법인] 💽 회계연월<br>💌 자금원천 | 2013-01 💼<br>전체 | ⊻ 출력형태 결의서발형 | 행기준 💌  | Q.조회          |
| <br>- ┣_ 현금 및 예금명세서<br>- ┣ <mark>_ 현금춬납부</mark>         |           | 총 37건          |                           |                 |              |        | 🖲 엑셀 🔳 출력     |
| 🎦 총계정원장                                                 | 순번        | 년월일            | 계정과목                      | 적요              | 수입금액         | 지출금액   | 차인금액 🔺        |
| · 🕒 총계정원장 II<br>• · · · · · · · · · · · · · · · · · · · | 1         |                |                           | (전월이월)          | 0            | 0      | 0             |
| · · · · · · · · · · · · · · · · · · ·                   | 2         | 2013-01-01     | 보통예금                      |                 | 5,000        | 0      | 836,905       |
| 🕒 정부보조금명세서                                              | 3         | 2013-01-01     | 보통예금                      |                 | 100          | 0      | 837,005       |
| · [] 계좌별 입출내역<br>[] 세인/세축 전계표                           | 4         | 2013-01-01     | 보통예금                      |                 | 34,545       | 0      | 871,550       |
| · · · · · · · · · · · · · · · · · · ·                   | 5         | 2013-01-01     | 보통예금                      |                 | 1            | 0      | 871,551       |
| 🕒 보조금카드사용내역                                             | 6         | 2013-01-01     | 현금                        |                 | 766,666      | 0      | 1,638,217     |
| · 🕒 보소금카드시출결의내역                                         | 7         | 2013-01-01     | 당좌예금                      |                 | 5,000        | 0      | 1,643,217     |
|                                                         | 8         | 2013-01-01     | 보통예금                      |                 | 50,000       | 0      | 1,693,217     |
|                                                         | 9         | 2013-01-01     | 보통예금                      |                 | 0            | 0      | 1,693,217     |
|                                                         | 10        | 2013-01-01     | 보통예금                      |                 | 7,800        | 0      | 1,701,017     |
|                                                         | 11        | 2013-01-01     | 현금                        |                 | 5,000        | 0      | 1,706,017     |
|                                                         | 12        | 2013-01-01     | 현금                        |                 | 5,000,000    | 0      | 6,706,017     |
|                                                         | 13        | 2013-01-01     | 보통예금                      |                 | 20,000,000   | 0      | 26,706,017    |
|                                                         | 14        | 2013-01-01     | 보통예금                      |                 | 15,000,000   | 0      | 41,706,017    |
|                                                         | 15        | 2013-01-02     | 시설비                       |                 | 0            | 7,500  | 41,698,517    |
|                                                         | 16        | 2013-01-02     | 시설비                       |                 | 0            | 10,000 | 41,688,517    |

기존 시스템에서는 각종 장부상에 전월이월로 표시되는 금액은 집계된 금액이 표시되었지만 개선된 시스템에서는 각종 장부상에 매년 1월로 조회할 경우 전월이월 항목은 집계된 금액이 아닌 전년도 이월금 처리 메뉴를 통해 처리한 금액이 표시됩니다. 단 기존 시스템에서 전년도 이월금처리 메뉴를 통해 전년도 이월금 처리를 했던 시설은 계좌정보를 추가해야 전월이월 금액이 정상 표시됩니다.

₹

회계 ▶ 보고서 ▶ 현금출납부

인사/급여/세무/자산 ▶ 인사관리 ▶ 인사기초 ▶ 기초코드관리

| 인사관리 🔶                                | 기초:   | 코드관리   |            | <br>                  |       |          |        |             | ☆즐겨  | 찾기추가 🞯도움 👎닫기   |
|---------------------------------------|-------|--------|------------|-----------------------|-------|----------|--------|-------------|------|----------------|
| 은 인사기초 ▲<br>기초코드관리<br>● 미 사망기         | 코드명   |        |            |                       |       |          |        |             |      | Q.조회           |
| · · · · · · · · · · · · · · · · · · · | 🖸 기초3 | 25     |            | 🖸 기초                  | 코드 상  | A        |        |             |      |                |
| - 은태코드관리                              | 순번    | 대분류코드  | 1 ▲ 대분류코드명 |                       |       |          |        |             |      |                |
| · · · · · · · · · · · · · · · · · · · | 110   | HR014  | 증명서구분      | <ul> <li>I</li> </ul> | 대분류코  | E HRO21  | 대분류코드명 | <b>친</b> 직위 |      |                |
| - 🕒 근무기준관리                            | 111   | SL013  | 지급공제구분     | 🔷 행추                  | 가 🗕 할 | 행삭제 🔀 취소 |        |             |      | 🖹 저장 🕞 삭제 🚇 출력 |
| 월잔업제한시간 자기으야지격주변경과리                   | 112   | SL045  | 지급구분코드     | 순번                    |       | ✓ 코드명    | ✓ 표준코! | = 🗸         | 정렬순서 | 사용여부           |
|                                       | 113   | SL054  | 지급금액산출근거   | 1                     |       | 시설장      | 시설장    | 1           |      |                |
| 🕒 인사카드관리                              | 114   | SL007  | 지급기준       | 2                     |       | 사무국장     | 사무국장   | 2           |      |                |
| C 말령관리                                | 115   | SL022  | 지급월구분      | 3                     |       | 과장       | 과장     | 3           |      |                |
| 정기승호관리                                | 116   | SL003  | 지급적용방법     | 4                     |       | 팀장       | 팀장     | 4           |      |                |
| 🔁 근태관리                                | 117   | TA050  | 지방소득세구분코드  | 5                     |       | 사회복지사    | 사회복지사  | 5           |      |                |
| - 🕒 일근태관리                             | 118   | HR001  | 직급         | 6                     |       | 요양보호사    |        | 6           |      |                |
| - 🎦 월근태관리                             | 119   | HR021  | 직위         | •                     |       |          |        |             |      | /              |
| - 🕒 근태마감관리                            | 120   | HR050  | 직종         |                       |       |          |        |             |      |                |
| · _ 출장관리                              | 121   | HR015  | 직책         |                       |       |          |        |             |      |                |
| - 연월차관리                               | 122   | SL046  | 차감여부       |                       |       |          |        |             |      |                |
| 🕒 교육관리                                | 123   | HR019  | 채용구분       |                       |       |          |        |             |      |                |
| ····································· | 124   | HR013  | 출장구분       |                       |       |          |        |             |      |                |
| - 인사연황                                | 125   | SL018  | 퇴직금계산구분    |                       |       |          |        |             |      |                |
| 🕒 인사통계                                | 126   | SL047  | 퇴직금계산방식    |                       |       |          |        |             |      |                |
| - 🕒 증명서발급                             | 127   | SI 048 | 티지그처리으형    |                       |       |          |        |             |      |                |
|                                       |       |        |            | <br>                  |       |          |        |             |      |                |

12. 인사기초코드관리(직위)

기조코드관리 중 직위 항복중 표준코드를 선택하면 시군구보고>기준정보관리>시설·시군구 직위연결관리에서 별도로 시군구 직위를 연결하지 않아도 됩니다. 기존 시설·시군구 직위연결관리에 연결되어있던 시군구 직위를 기초코드관리의 직위 항목 중 표준코드로 옮겨왔으니 시설 직위와 표준코드(시군구 직위)가 잘 연결되었는지 확인해야 합니다. 직위를 신규로 등록하거나 수정하기 위해서는 반드시 표준코드를 선택해야 입력 또는 수정이 가능합니다. 인사/급여/세무/자산 ▶ 인사관리 ▶ 인사기초 ▶ 기초코드관리

| 인사관리 🛏                                | ▶ 기초: | 코드관리   |           |             |           |            |           |         |         | ☆즐겨찾         | 기추가 🞯도움 👎닫기      |
|---------------------------------------|-------|--------|-----------|-------------|-----------|------------|-----------|---------|---------|--------------|------------------|
| 은 인사기초 ▲ 기초코드관리                       | 코드명   |        |           |             |           |            |           |         |         |              | Q. 조호            |
| ····································· | ▷ 기초: | 25     |           | ▶ 기초:       | 코드 상      | Al.        |           |         |         |              |                  |
| - 근태코드관리                              |       |        |           |             | ד א ביווד |            |           |         | UCL SIA |              | 4.40F #0.1CF     |
| 🕒 근태집계일기준관리                           | 순민    | 내문듀코드  | ▲ 내분듀코드명  |             | INC 3     | 5748498282 | 니에지 28이 3 |         |         | (제 구, 제 등속 ( |                  |
| 🕒 년월차기준관리                             | 98    | HR046  | 음양구분      | ✓ L         | ᅢ분듀코      |            | 내분듀코      | 느명 사격면허 | 코드      |              |                  |
| 🕒 근무기준관리                              | 99    | SL027  | 의료증빙코드    | 🕈 행추        | 가] 🗕 힐    | 생삭제] 🔀 취소] |           |         |         | [            | 🖹 저장] 🕞 삭제] 💷 출력 |
| · 🕒 월잔업제한시간                           | 100   | TA005  | 일용직급여지급구분 | 순번          |           | ✔ 코드명      | 亜モ        | 문코드     | 4       | 정렬순서         | 사용여부             |
| · _ 상기요양사격증면경관리<br>이사과리               | 101   | HR025  | 입사구분      | 1           |           | 사회복지사1급    |           |         | 1       |              |                  |
| 인사카드관리                                | 102   | SL017  | 입출금구분     | 2           |           | 사회복지사2급    |           |         | 2       |              |                  |
| 🔁 발령관리                                | 103   | HR020  | 자격면허코드    | 3           |           | 요양보호사      |           |         | 3       |              |                  |
| 인사발령관리                                | 104   | SL009  | 자금의원처     | 4           |           | 영양사        |           |         | 4       |              |                  |
| · _ 장기용오관리<br>그태과권                    | 105   | HR002  | 저위바이그브    | 5           |           | 부유교사내구     |           |         | 5       |              |                  |
| · 일근태관리                               | 100   |        | 고미그님      |             |           | 비용고 비원고    |           |         | 6       |              |                  |
| 🕒 월근태집계                               | 100   | HROUO  | 제대구군      | 0           |           | 포력교AF2급    |           |         | 0       |              |                  |
| 🕒 월근태관리                               | 107   | HRU11  | 졸업구분      | γ           |           | 상남원        |           |         | 7       |              | $\checkmark$     |
| 🕒 근태마감관리                              | 108   | HR006  | 종교        | 8           |           | 상담지도사      |           |         | 8       |              | <b>~</b>         |
| · · · · · · · · · · · · · · · · · · · | 109   | HR031  | 주야구분      | 9           |           | 시설복지사1급    |           |         | 9       |              | <b>~</b>         |
| ☐ 유가진디 ▲ 년월차관리                        | 110   | HR014  | 증명서구분     | 10          |           | 바리스타       |           |         | 10      |              | <b>~</b>         |
| 🕒 교육관리                                | 111   | SL013  | 지급공제구분    | ` <b>\_</b> |           |            |           |         | _       |              |                  |
| 🕒 출퇴근연계                               | 112   | SL045  | 지급구분코드    |             |           |            |           |         |         |              |                  |
| ➡ 인사현황<br>➡ 이미리도천화                    | 113   | SL054  | 지급금액산출근거  |             |           |            |           |         |         |              |                  |
| · · · · · · · · · · · · · · · · · · · | 114   | SL007  | 지금기준      |             |           |            |           |         |         |              |                  |
| · · · · · · · · · · · · · · · · · · · | 115   | SL 022 | 지금카는      |             |           |            |           |         |         |              |                  |
| ····································· |       | JLUZZ  |           |             |           |            |           |         |         |              |                  |

13. 인사기초코드관리(자격면허코드)

기초코드관리 중 자격면허코드 항목중 표준코드를 선택하면 시군구보고>기준정보관리>시설·시군구 자격증연결관리에서 별도로 시군구 자격증을 연결하지 않아도 됩니다. 기존 시설·시군구 자격증연결관리에 연결되어있던 시군구 자격증을 기초코드관리의 자격면허코드 항목 중 표준코드로 옮겨왔으니 시설 자격증명과 표준코드(시군구 자격증)가 잘 연결되었는지 확인해야 합니다. 자격면허코드는 시설에서만 관리하는 자격면허코드의 경우 표준코드를 반드시 선택하지 않아도 됩니다.

## 14. 효성 FMS CMS 후원자 승인신청 고객관리 ▶ CMS관리 ▶ 효성CMS관리 ▶ 후원자 승인신청

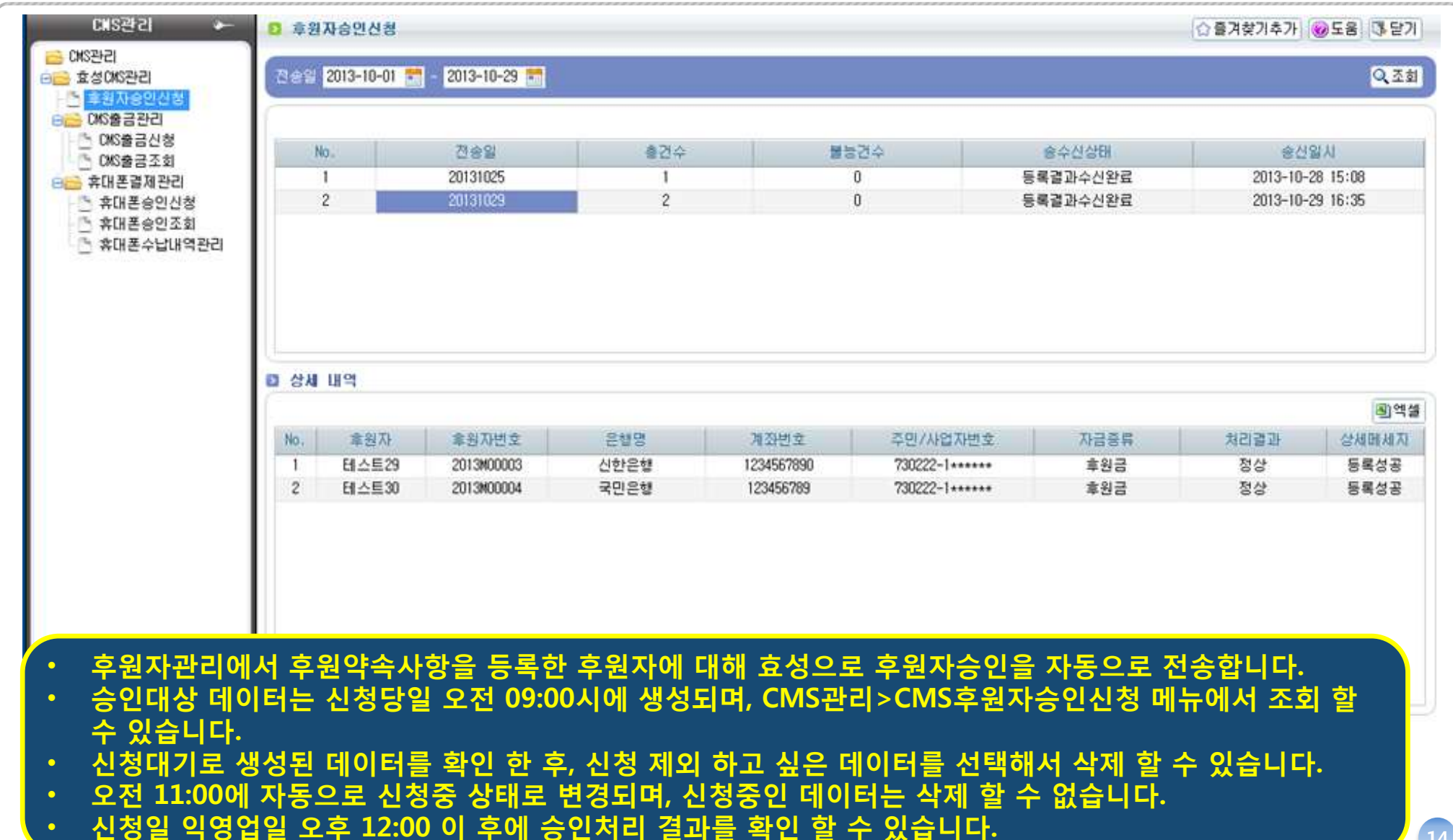

고객관리 ▶ CMS관리 ▶ 효성CMS관리 ▶ CMS출금관리 ▶ CMS출금신청

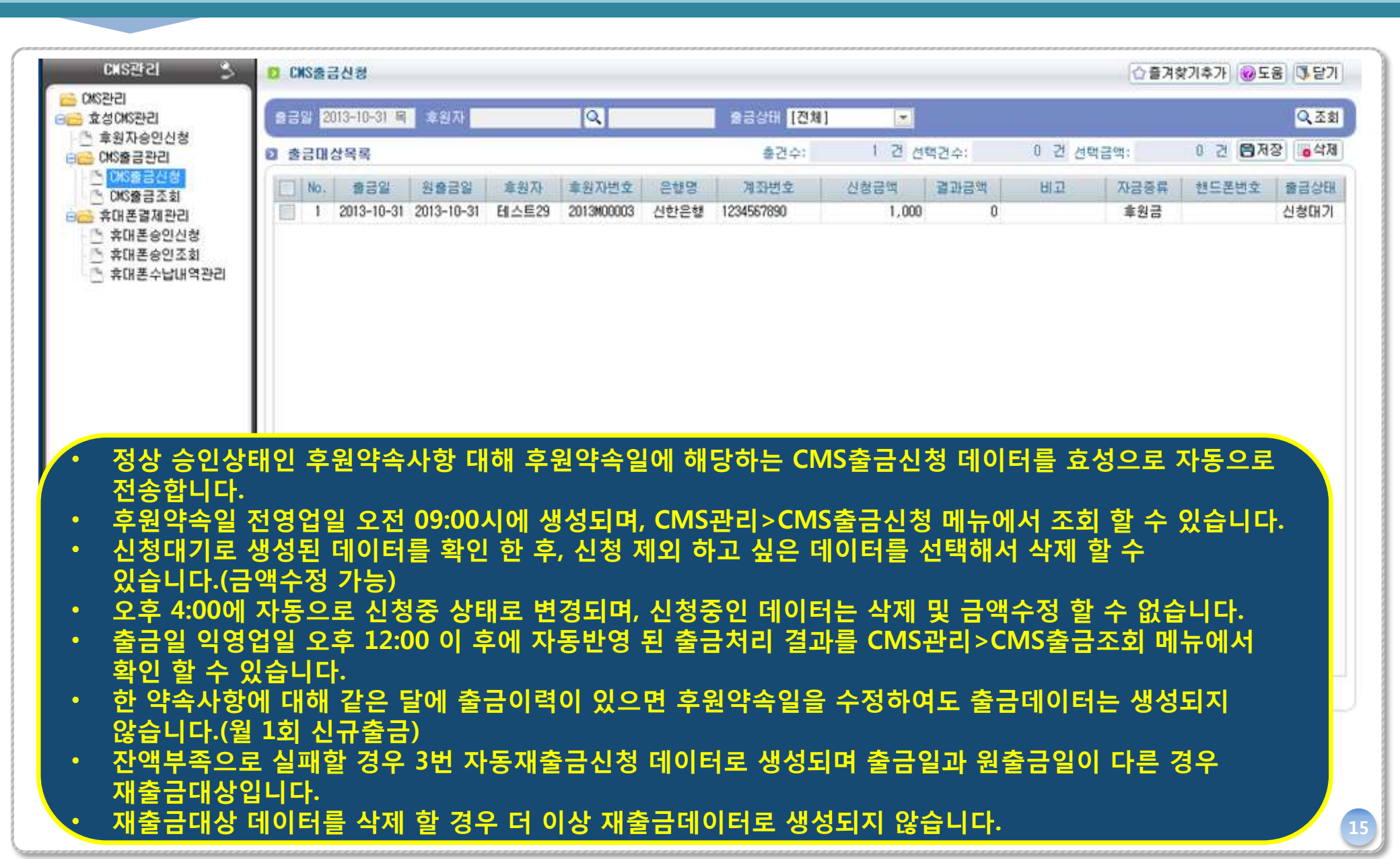

15. 효성 FMS CMS 출금

# 16. 효성 FMS CMS 휴대폰승인신청 고객관리 ▶ CMS관리 ▶ 효성CMS관리 ▶ 휴대폰결제관리 ▶ 휴대폰승인신청

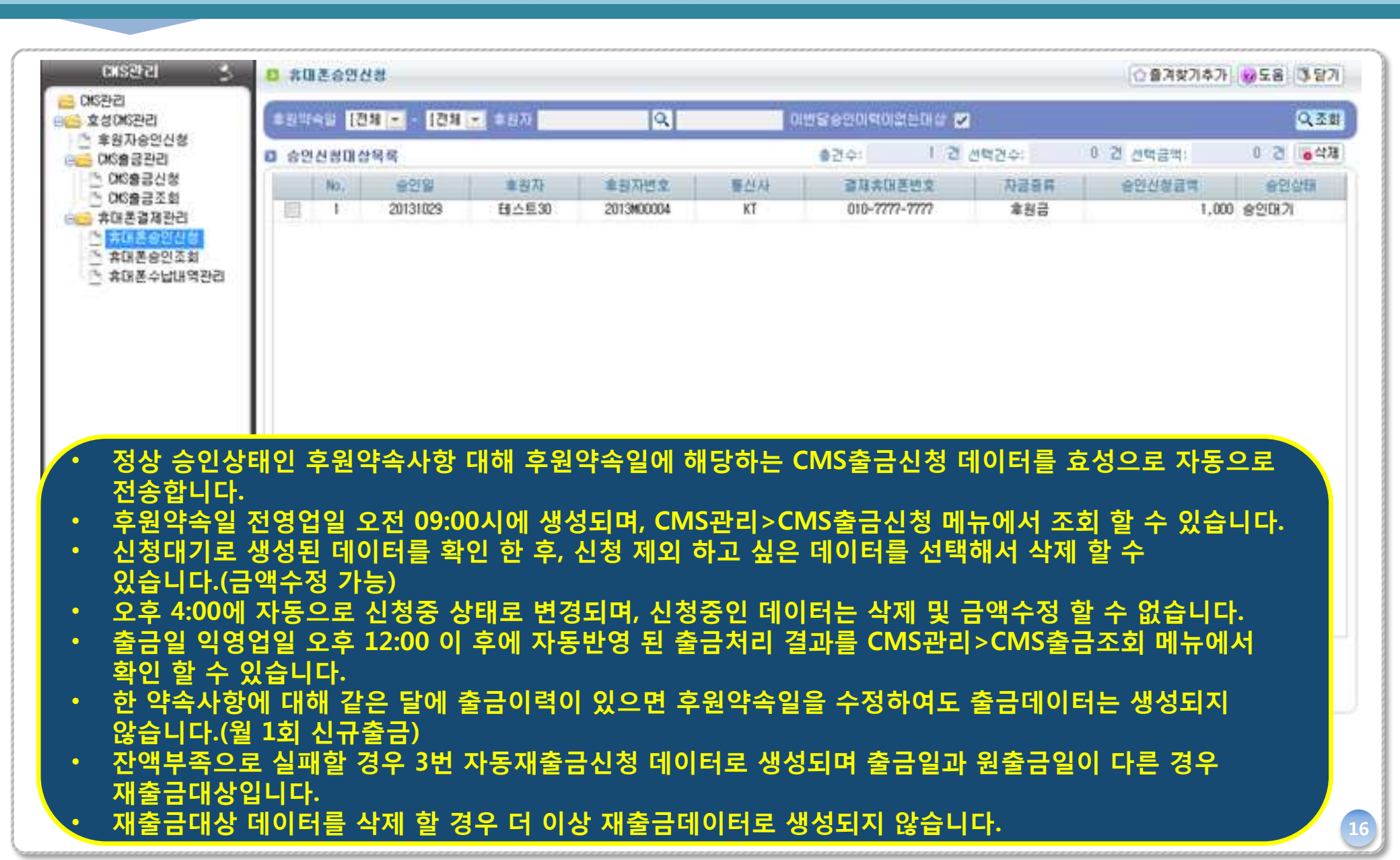

17. 종사자인건비 산출내역 보고 관련 인사/급여/세무/자산 ▶ 급여관리 ▶ 급여기초 ▶ 항목관리

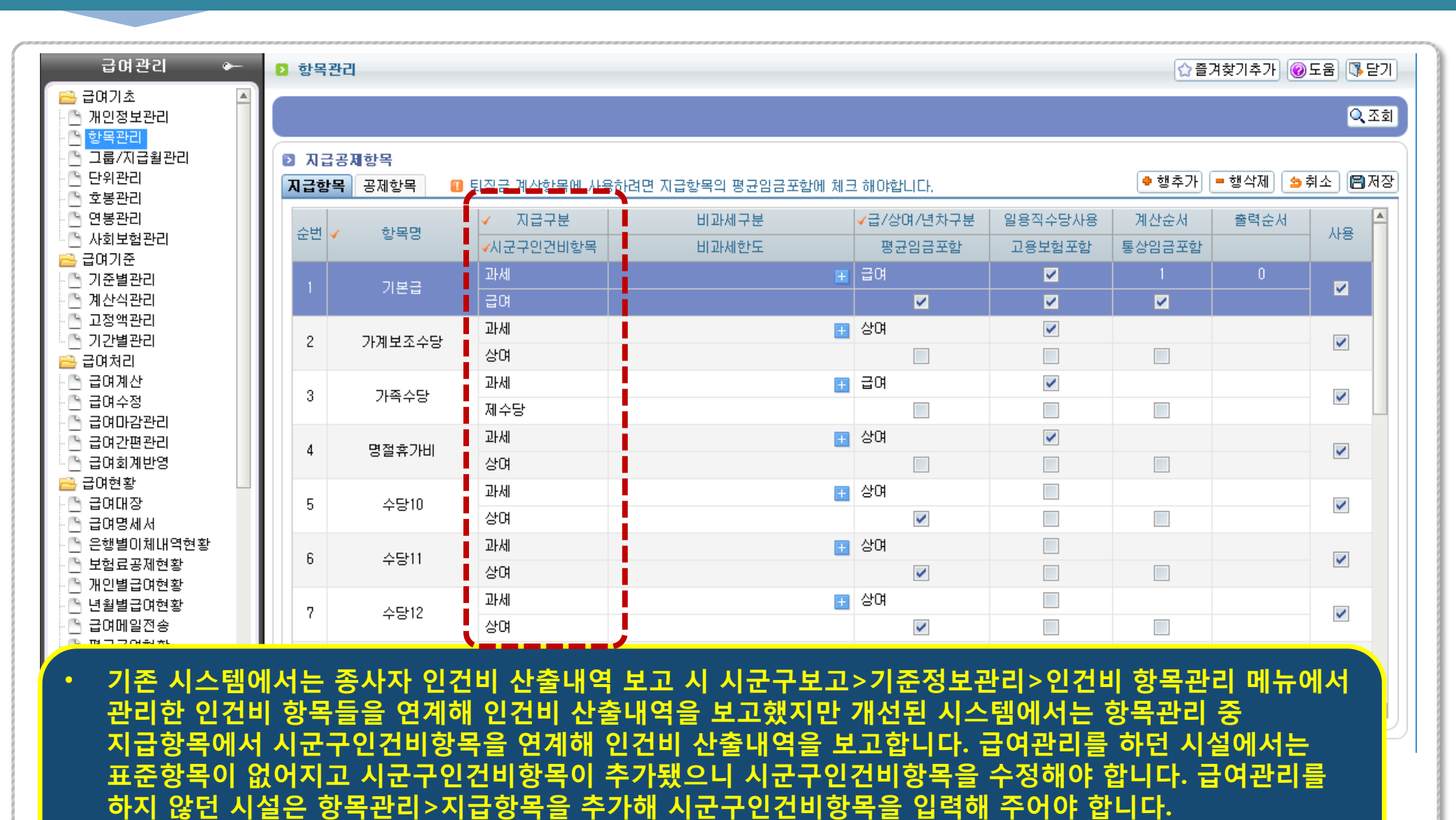

(급여메뉴가 없는 CS 시설의 경우 기존처럼 시군구보고>인건비항목관리에서 관리하면 됩니다.)

17

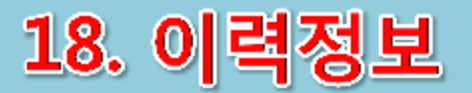

| 부문 |        | 구분          | 노인생활<br>/재가 | 장애인<br>거주 | 아동<br>생활         | 지역<br>아동 | 노인<br>복지관 | 장애인<br>직업재활 | 사회<br>복지관 | 지역<br>자활 | 한부모<br>가족 | 노숙인 | 정신<br>보건 |
|----|--------|-------------|-------------|-----------|------------------|----------|-----------|-------------|-----------|----------|-----------|-----|----------|
|    |        | 공통 부문       | 0           | 0         | 0                | 0        | 0         | 0           | 0         | 0        | 0         | 0   | 0        |
|    |        | 회계 부문       | 0           | 0         | 0                | 0        | 0         | 0           | 0         | 0        | 0         | 0   | 0        |
| 공통 |        | 시군구보고 부문    | 0           | 0         | 0                | 0        | 0         | 0           | 0         | 0        | 0         | 0   | 0        |
|    |        | 인사/급여/세무    | 0           | 0         | 0                | 0        | 0         | 0           | 0         | 0        | 0         | 0   | 0        |
|    |        | 후원금 부문      | 0           | 0         | 0                | 0        | 0         | 0           | 0         | 0        | 0         | 0   | 0        |
|    |        | 대상자관리       | 0           | 0         | 0                | 0        |           |             |           |          |           |     |          |
|    |        | 사업관리        | 0           | 0         | 0                | 0        | i i       | 현 0         | 이력부       | 문과       | 병행        | 운영  |          |
|    | 통<br>한 | 서비스/프로그램 관리 | 0           | 0         | 0                | Ο        |           |             |           |          |           |     |          |
|    | 12     | 상담 및 사례관리   | 0           | 0         | 0                | 0        |           |             | -         | 고도하      | (1        | 니스텐 |          |
|    |        | 일지 및 회의관리   | 0           | 0         | 0                | 0        |           |             |           |          |           |     |          |
| 이력 |        | 급식관리        | 0           | 0         | 0                | 0        | 업         | 무시작 🔊       | •••••     | 0        | 력메뉴를      | 클릭  |          |
|    |        | 현황 및 통계     | Δ           | Δ         | $\bigtriangleup$ | Δ        |           |             |           |          |           |     |          |
|    |        | 차량          |             |           | 0                | 0        | 1         |             |           | _        |           |     |          |
|    |        | 교육/홍보 관리    | 0           |           |                  |          |           |             |           | C L      | 견 이르      | i입부 |          |
|    |        | 건강증진        |             | 0         |                  |          |           |             |           |          | 화단        | 거   |          |
|    |        | 기타          | Δ           | Δ         | Δ                | Δ        | 1         |             |           |          |           |     |          |

고도화1차사업을 통해 개선된 시스템중 공통 부분은 사회복지시설정보시스템을 이용하는 모든 시설에서 사용하게 되지만 이력정보의 경우 노인생활/재가, 장애인거주, 아동생활, 지역아동에 해당하는 시설들은 개선된 시스템을 사용하지만 그외 종류의 시설은 이력정보만 기존 이력업무 화면을 통해 업무를 보게 됩니다.

개선된 이력정보에서는 대상자에 대한 중복체크를 하게 됩니다. 주민등록번호 옆에 중복 버튼을 클릭하면 등록 가능한 대상자의 경우 '사용 가능한 주민번호 입니다.'라는 안내창이 뜨고 타시설에서 미퇴소/미종결 처리된 대상자의 경우 시설명과 전화번호를 새창으로 확인하고 해당시설에 연락해 대상자의 퇴소/종결 처리를 요구해야 합니다.

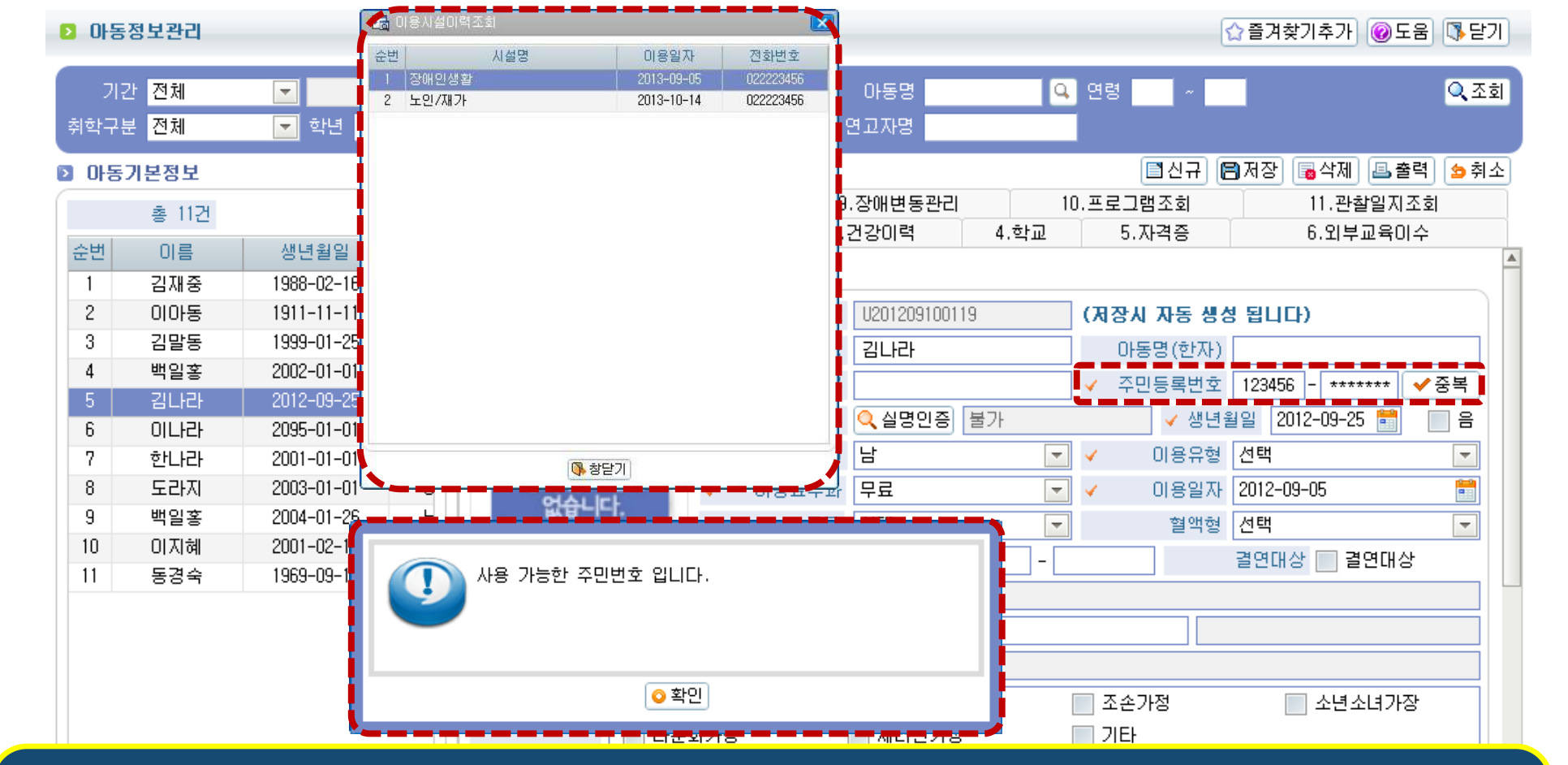

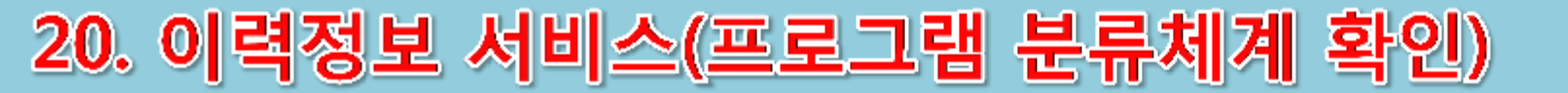

| 사업  | 정보관리    |                  |             |           |      |           |    |              | ☆ 즐겨찾기추가) ⑧도움 (隊닫기                    |
|-----|---------|------------------|-------------|-----------|------|-----------|----|--------------|---------------------------------------|
| H분류 | 전체      | ▼ 중분류            | 전체 💌        | 사용여부 🔵    | 사용 🔵 | 이사용 🔾 전   | 전처 | ∥ 프로그램명      | Q. 조조                                 |
|     | 지역      | <mark>하동이</mark> | 력 예제        | 표준서비스     | 필수여부 | ■엑셀 사용여부▲ |    | ✓ 대분류        | □신규 (중 저장) (중 삭제) (문 출력) (5 취 :<br>선택 |
| 49  | 가족지원    | 가정복귀             | 가정생활체험학습    |           | 시설용  | 사용        |    | ✔ 중분류        | 선택                                    |
| 50  | 가족지원    | 가족기능강화           | 부모의 양육기술훈련  |           | 시설용  | 사용        |    | ✔ 프로그램명      | 초기적응                                  |
| 51  | 가족지원    | 가족기능강화           | 좋은 부모되기 훈련  |           | 시설용  | 사용        |    | ✓ 사용여부       | ● 사용 ● 미사용 필수여부 시설용                   |
| 52  | 가족지원    | 가족기능강화           | ·족의 의사소통기술훈 |           | 시설용  | 사용        |    | 내용           |                                       |
| 53  | 상담/치료   | 치료               | 인지학습치료      |           | 시설용  | 사용        |    | 418          |                                       |
| 54  | 상담/치료   | 치료               | 놀이치료        |           | 시설용  | 사용        |    | ✓ 표준서비스      | 역 《 공개범위 전벽                           |
| 55  | 상담/치료   | 치료               | 미술치료        |           | 시설용  | 사용        |    | ✔ 담당자        | 담당자부서                                 |
| 56  | 상담/치료   | 치료               | 언어치료        |           | 시설용  | 사용        |    | ✓ 담당자전화      | 선택 🔽 - 🛛 -                            |
| 57  | 상담/치료   | 치료               | 공격성 감소      |           | 시설용  | 사용        |    | 당당자해도폰       | / 선택 🔍 - 📃 -                          |
| 58  | 상담/치료   | 치료               | 인지학습치료      |           | 시설용  | 사용        |    |              |                                       |
| 59  | 상담/치료   | 치료               | 짝치료         |           | 시설용  | 사용        |    | 응 2 2 VIU 비원 |                                       |
| 60  | 자원연계프로] | 지역자원연계           | 자원봉사자모집및교육  |           | 시설용  | 사용        |    | 🗸 지원횟수       | 선택 🗾 (회)                              |
| 61  | 자원연계프로] | 지역자원연계           | I역내인적물적자원연7 | 사회적 관계 개선 | 시설용  | 사용        |    | 🗸 이용구분       | 선택 🔽 🗸 이용금액 (                         |
| 62  | 자원연계프로] | 지역자원연계           | 국악치료        |           | 시설용  | 사용        |    | ✔ 유효시작일      | 🛗 🗸 유효종료일 🛗                           |
| 63  | 정서지원    | 상담               | 개별상담        |           | 공용   | 사용        |    |              |                                       |
| 64  | 정서지원    | 상담               | 집단상담        |           | 공용   | 사용        |    | ▷ 서비스대상      | 기준                                    |
| 65  | 정서지원    | 상담               | 입소상담        |           | 공용   | 사용        | [[ | 사이다          | 📄 영유아 📄 아동 📄 청소년 📄 청년                 |

지역아동, 아동생활, 장애인거주 이력 정보 중 서비스(프로그램) 분류체계가 개편되었습니다. 사업정보관리에서 서비스(프로그램) 분류체계를 확인해야 합니다.

# 21. 지역아동 이력 정보

| 개선 목적                 |       | 6       |           |            |
|-----------------------|-------|---------|-----------|------------|
| • 지역아동센터 이용에 맞지 않는 입력 | 코드 정비 | 내부 입력 코 | 코드가 추가/삭제 | /변경된 이력 항목 |
|                       |       |         | _         |            |
|                       |       |         |           |            |
| 시설 조치 사항              | 정비메뉴  | 변경전     | 변경후       | 영향도        |

| • | 종결 | 아동 | 종결 | 처리 |
|---|----|----|----|----|
|   |    |    |    |    |

▪ 주민번호/성명 정비

| 주의 사항                             |
|-----------------------------------|
| <ul> <li>정비항목이 포함된 메뉴는</li> </ul> |
| 신규코드로 정비되어야 수정 및                  |
| 시군구 이용/종결 보고 가능                   |
| ■ 2013/12/31 이후 (구)코드 삭제          |
|                                   |

| 정비메뉴    | 변경전   | 변경후    | 영향도        |
|---------|-------|--------|------------|
| 아동기본정보  | 수급대상  | 이용유형   | 이용/종결보고 항목 |
|         | 이용유형  | 가정형태   | 해당 메뉴      |
|         | 생활자자격 | 이용료부과  | 이용/종결보고 항목 |
| 연고자정보   | 주거상태  | 거주상태   | 해당 메뉴      |
|         | 없음    | 주거형태   | 해당 메뉴      |
|         | 없음    | 연고자국적  | 해당 메뉴      |
| 학교정보    | 취학구분  | 취학구분   | 해당 메뉴      |
|         | 학년    | 학년(코드) | 해당 메뉴      |
|         | 학교명   | 학교명    | 해당 메뉴      |
| 이용/종결관리 | 이용사유  | 이용유형   | 해당 메뉴      |
|         | 없음    | 이용시작시간 | 해당 메뉴      |
|         | 없음    | 이용종료시간 | 해당 메뉴      |
|         | 종결사유  | 종결유형   | 이용/종결보고 항목 |